# Parent Portal Directions

## https://kenmoreny.infinitecampus.org/campus/portal/kenton.jsp Login to the url above

### If you have one child, the portal will go directly to the child's information.

If you have **more than on child**, you will have to select the student at the top of the screen:

| $\bigcirc$                            |          | SE     | LECT A STUDENT                          | Γ -        |                  |                |         | Welcome<br>New Feat<br>Notifications<br>attendance<br>bel to open<br>notification t | Intel<br>Cations<br>carry short notes about grades,<br>and other events Cisk on the<br>Notifications and then dick on a<br>be taken directly to a within the |
|---------------------------------------|----------|--------|-----------------------------------------|------------|------------------|----------------|---------|-------------------------------------------------------------------------------------|----------------------------------------------------------------------------------------------------|
| Mallorie                              |          |        |                                         | 0 A        | ugust 201        | 6 <b>0</b>     |         | bell again. A                                                                       | a it is 30 days old                                                                                                    |
| Calendar                              |          |        |                                         | Assignment | (s) Due 🖓 Attend | lance Event(s) |         |                                                                                     | e it is 50 days ou.                                                                                                    |
| Schedule                              | >        | Sunday | Monday                                  | Tuesday    | Wednesday        | Thursday       | Friday  | Saturday                                                                            |                                                                                                    |
| Attendance                            | >        |        | 01                                      | 02         | 03               | 04             | 05      | 06                                                                                  |                                                                                                    |
| Grades                                | >        |        |                                         |            |                  |                | , i i i |                                                                                     |                                                                                                    |
| Assessment                            | >        |        |                                         |            |                  |                |         |                                                                                     |                                                                                                    |
| Reports                               | >        | 07     | 08                                      | 08 09      | 10               | 10 11          | 12      | 12 13                                                                               |                                                                                                    |
| Demographics                          | >        | 07     |                                         |            |                  |                |         |                                                                                     |                                                                                                    |
|                                       | <u> </u> |        |                                         |            |                  |                |         |                                                                                     |                                                                                                    |
| Discussions                           | ~        | 14     | 15                                      | 16         | 17               | 19             | 10      | 20                                                                                  |                                                                                                    |
| Household Information                 | <u>·</u> | 14     | 13                                      | 10         |                  | 10             | 13      | 20                                                                                  |                                                                                                    |
| Family Members                        | ·<br>-   |        |                                         |            |                  |                |         |                                                                                     |                                                                                                    |
| Calendar                              | >        | 24     | 22                                      | 22         | 24               | 25             | 26      | 27                                                                                  |                                                                                                    |
| User Account                          |          | 21     | ~~~~~~~~~~~~~~~~~~~~~~~~~~~~~~~~~~~~~~~ | 23         | 24               | 23             | 20      | 21                                                                                  |                                                                                                    |
| Contact Preferences                   | >        |        |                                         |            |                  |                |         |                                                                                     |                                                                                                    |
| Notification Settings                 | >        | 28     | 29                                      | 30         | 31               |                |         |                                                                                     |                                                                                                    |
| Kenmore Town of<br>Tonawanda U.F.S.D. |          |        |                                         |            |                  |                |         |                                                                                     |                                                                                                    |
| Benjamin Franklin Middl<br>School     | le       |        |                                         |            |                  |                |         |                                                                                     |                                                                                                    |
| Kenmore East High Sch                 | ool      |        |                                         |            |                  |                |         |                                                                                     |                                                                                                    |
| Thomas A Edison                       |          |        |                                         |            |                  |                |         |                                                                                     |                                                                                                    |

Under the Student's name:

**Calendar** will bring up assignment information for each student that has any assignments. You can hover over the assignment and it will give you a quick view of the assignment or you can click on the assignment for more detailed information.

| Ca | le | nd | а | r |
|----|----|----|---|---|
|    |    |    |   |   |

| Schedule     | > |
|--------------|---|
| Attendance   | > |
| Grades       | > |
| Reports      | > |
| Demographics | > |

 $\rightarrow$  **Schedule** to view your student's schedule. Once you are viewing the schedule, use the icon shown on the next page to access assignments.

 $\rightarrow$  Click on the class name or the **Notebook** icon to bring up the

teacher's grade book.

#### Course Schedule = Click on Class Name for Current Assi = Click on Teacher Name for Email Term 01 (09/04/12-11/09/12) Tororo-1 CHORUS 7 Connor, Cynthia Rm: 245 → Click on the Reports to view your student's schedule & report card. Under the Family name:

| Family                |   |
|-----------------------|---|
| Messages 1            | > |
| Household Information | > |
| Family Members        | > |

→ Click on **Household Information** and it will bring up Household phone number and Household

Primary address. You may request a change by clicking on the Update button.

If you have an address change, you will have to contact Central Registration in our district office.

→ Click on **Family Members and it will bring up Family member relationships and information** 

## If you need to change your password use the User Account Feature

| User Account                   |                                      |
|--------------------------------|--------------------------------------|
| Account Management             |                                      |
| Change Account Password ?      |                                      |
| New Password                   | 0%                                   |
| Verify New Password            |                                      |
| Save Changes                   |                                      |
| Current Password               |                                      |
|                                |                                      |
|                                |                                      |
| Please make sure you Sign      | out ( top right corner)              |
| If you have any problems, incl | uding password issues, please email: |
|                                | <u>ICportal@ktufsd.org</u>           |

To have your password reset, we will have to be able to verify your identity or mail the new information to your residence.